## **MEM – Medical Exemption Processing**

### Purpose:

This procedure explains how to process Medically Exempt requests.

### Identification of Roles:

Unit Lead

### **Performance Standards:**

Standards not yet identified at the time of publication.

## Path of Business Procedure:

Accessing the Medically Exempt Logging Queue

Step 1: In OnBase Workflow, find the 'MEM06 – Medically Exempt' work queue and in the dropdown menu, click on 'MEM06 – Logging'

- a. In the frame below the work queues is a list of forms that require logging. There are two types of forms (see the Medically Exempt Referral Logging Desk Guide for further information):
  - 1. MEM Medically Exempt Referrals
  - 2. MEM Medically Exempt Responses
- b. Click on one of the document names to begin working it

### Medically Exempt Referral Logging Queue Process

Step 1: Access the Medically Exempt Logging Queue (See Accessing the Medically Exempt Logging Queue)

Step 2: Make sure that the document type is Medically Exempt Referral

- a. If it is not a ME Response, see the Medically Exempt Indexing Error Process for Logging Error Type 1
- b. If it does match, go to step 3

Step 3: Click through each page of the document using the green triangles in the toolbar. Does it appear that it is only one document?

- a. If it is more than one document, see the Medically Exempt Referral Indexing Error Process for Logging Error Type 2
  HINT: The Medically Exempt Referral has 4 pages (and may have an additional release of information page), excepting blanks and fax cover sheets
- b. If it is one document, go to Step 4

Step 4: Type the SID from the Medically Exempt Referral form into File 10 of MMIS to confirm that the SID belongs to the Member Name on the Medically Exempt Referral

- a. If it does not, notate the document using a note and indicate the correct SID
- b. Once the correct ID is identified, go to Step 5

Step 5: Access IMPA

Step 6: Access the correct survey option

a. Choose the Interviewer option 'Medically Exempt Referral' option for the available interview

Step 7: Complete the ME Referral Survey in IMPA

- a. Enter the SID and click 'Start'
- b. Click 'Next'
- c. Re-enter the member's SID and click 'Next'
- d. Enter the member's person information
  - 1. For address, please indicate 'on file'
  - 2. If there is no phone number, enter 000-000-0000'
- e. Enter the member's personal information
  - 1. If there is no cell phone number, enter 'non'
  - 2. Enter the date of birth using slashes. When complete, hit the 'enter' key to make the pop-up calendar go away
  - 3. Enter the member's county by name (not number)

Step 8: Answer each question on the survey in IMPA. If a question is not answered, make sure to select 'Not Applicable'

a. Question 7 asks for documentation of limitations to Activities of Daily Living. If there is documentation, indicate, 'See document on file'

Step 9: For each of the field on the last page of the Medically Exempt Referral, make sure to enter the information into the appropriate field in IMPA

- a. **HINT:** Sometimes the Agency and the Provider fields will be combined on one line. That is ok. Just ask for help to determine which information goes in what field
  - 1. If the Provider NPI is not entered or has less than 10 digits: Enter 10 zeroes (000000000)
  - 2. If there is no telephone number: enter 'none'
  - 3. If there is no e-mail enter 'NONE'
- b. The OnBase documentation is not complete for a Medically Exempt Referral unless the form is **signed by the provider** and certification box is checked
  - Once you check the certification box and click the 'Next' button in IMPA, you have completed the Medically Exempt Referral Entry in OnBase
- c. If the form was not complete, add a note that indicates which pages are missing and go to Step 10

#### d. If the form is complete, go to Step 11

Step 10: Incomplete Form Process

- a. Click the 'sticky note icon from the menu bar
- b. Click the 'General Memo Note' option
- c. On the note, type, "ME Referral was missing (enter appropriate missing item)"
- d. Once the note is completed, click the 'Back to MEM01' button

NOTE: Never return e-forms back to MEM01

Step 11: Keywording

- a. Click the 'Enter Keywords' button on the right hand side of the screen
- b. Below the document list on the left of the screen, enter the State ID in the State ID field. The rest of the information should populate
- c. Click the 'submit' button

Medically Exempt Response Logging Queue Process

Step 1: Access the Medically Exempt Logging Queue (See Accessing the Medically Exempt Logging Queue)

Step 2: Make sure that the document type is Medically Exempt Response

- a. If it is not a ME Response, see the Medically Exempt Indexing Error Process for Logging Error Type 1
- b. If it does match, go to step 3

Step 3: Click through each page of the document using the green triangles in the toolbar. Does it appear that it is only one document?

- a. If it is more than one document, see the *Medically Exempt Indexing Error for* Logging Error Type 2
- b. If it is one document, go to Step 4

Step 4: Access IMPA

Step 5: Access the correct survey option

a. Choose the Interviewer option 'Medically Exempt' option for the available interview

Step 6: Enter the ME Response Survey

a. Enter the State ID (SID) and click the 'Start' button

#### Step 7: Complete the ME Response Survey in IMPA

- a. Re-enter the SID and click 'Next'
- b. Enter the member's name
- c. Answer each question on the survey as indicated on OnBase

d. Once all answers are completed, you will receive the message, "Survey Completed"

Step 8: Complete Keywording

- a. In OnBase Workflow, below the document list on the left of the screen enter the SID in the *State ID* field. The rest of the information should populate.
- b. Click the 'Submit' button

Medically Exempt MMIS Screen 10 Queue Process

Step 1: In OnBase Workflow, go to the 'MMIS Screen 10' work queue and select a document

Step 2: Go to File 10 in MMIS and look up the SID

- a. Are they Wellness?
- b. Are they currently eligible?
- c. If they are not Wellness or are not currently eligible, go to Step 6
- d. If they are Wellness and currently eligible:
  - i. Is there an 'S1' in the 'BP/MF' field?
    - i. If yes, go to Step 3 to see if ME letter has already been sent
    - ii. If there is not an 'S1' in the 'BP/MF field, press the 'No S10 Flag' button in OnBase

Step 3: To determine if a current ME letter exists in OnBase, open a custom query

- a. Choose the 'File' menu
- b. Choose 'Open' option
- c. Choose 'Custom Query'
- d. Once you have the 'Custom Query' window open, you will need to choose: 'MEM – Lookup by SID/Case Number
- e. Go to Step 4

Step 4: Look for a document called, "MEM Medically Exempt Accepted Letter – (recent date) – (SID number) – (Member Name)

- a. Open the document and check the Medically Exempt effective date
- b. If a letter with a recent ME effective date exists, go to Step 5
- c. If no ME Exempt Letter exists, press the 'No S10 Flag' button

Step 5: Press the 'Done – Not Complete' button

- a. A dialog box will pop up underneath the document
  - a. Choose the option 'Already ME'
  - b. Enter the ME effective date
- b. You are done with this document

Step 6: If the member is not Wellness or MPC:

a. Press the 'Done – Not Complete' button

- b. A dialog box will pop up underneath the documents
- c. Choose the option 'Not Wellness'
- d. If the member recently become ineligible:
  - i. Add a note on the document by clicking on the sticky note icon on the menu bar
  - ii. Choose the 'MEM Keyword Research Note' option
  - iii. Type "member not currently eligible" on the note

## Medically Exempt MMIS System 10 (S1), Screen 7 Queue Process: Entering ME Status in MMIS

Step 1: In OnBase, go to the 'MEM06 – MMIS Screen 7 (S1)' work queue and select a document

Step 2: Go to File 10 in MMIS

- a. Choose Action Code C
- b. Enter the SID
- c. Press the enter key
- d. Press the F7 key
- e. Check the current date
  - i. If the date is before ABC Cut-off date on your calendar, enter the next month.
  - ii. If the date is after the ABC Cut-off date on your calendar, enter the following month
- f. Enter the ME status
  - i. Enter the begin date (as determined by the Cut-off calendar) using the format MMDDYY
  - ii. Enter the end date as 999999
  - iii. Enter "S" under 'BNFT PLAN'
  - iv. Enter "1" under 'MED FRAIL'
  - v. Press enter twice to complete status change
- g. Go to Step 3

Step 3: In OnBase, click the 'Scoring True' button

- a. A dialog box will appear right below the documents that you are working. Click the 'Yes' button
- b. Go to Step 4

Step 4: Another dialog box will appear, asking you to choose the effective date.

- a. Select the button that fits with the effective date that you entered
- b. Press 'Submit' and process is done

# Medically Exempt MMIS System 10, Screen 7 (2) Queue Process: Entering ME Denial Status in MMIS

Step 1: In OnBase, go to the 'MEM06 – MMIS Screen 7 (S2)' work queue

Step 2: Go to File 10 in MMIS

- a. Choose Action Code 'C'
- b. Enter the SID
- c. Press the enter key
- d. Press the F7 key
- e. Check the current date
  - i. If the current date is before ABC Cut-off date on your calendar, enter the next month
  - ii. If the current date is after the ABC Cut-off date on you calendar, enter the following month
- f. Enter the ME status
  - i. Enter the begin date (as determined by the Cut-off date calendar) using the format MMDDYY
  - ii. Enter the end date as 999999
  - iii. Press the tab button to move past the 'BNFT PLAN' field
  - iv. Enter "2" under 'MED FRAIL'
  - v. Press enter twice to complete status change
- g. Go to Step 3

Step 3: Click on the 'Scoring True' button

- a. A dialog box will appear right below the documents that you are working. Click the 'Yes' button
- b. You are done with the document

Medically Exempt Pending Queue Process

Step 1: Go to the 'MEM06 – Pending' work queue in OnBase and select a document

Step 2: Go to File 10 in MMIS

- a. Lookup SID
- b. If the member has not been eligible for longer than three months:
  - i. Add a note by clicking the sticky note icon on the menu bar
  - ii. Choose the 'Done Not Complete' not type
- iii. Enter "Not eligible for 3 months" on the note and enter keywords
- c. If the member is eligble, for the Enter Keywords instructions above

#### Medically Exempt MMIS Accepted Queue Process

## NOTE: If you find a Medically Exempt Scoring Tool in this queue, please do not work these

Step 1: Go to the 'MEM06 – MMIS Accepted' work queue in OnBase and select a document

Step 2: Go to File 16 in MMIS and lookup the SID

- a. Make sure that MMIS is updated in File 16
- b. If it is not updated, use the 'ME MMIS Sys 10 (S1), Screen 7 Queue Process' to update the record
- c. Once it is updated, go to Step 3

Step 3: In OnBase, press the 'MMIS Updated' button

- a. Open the Medically Exempt Accepted Letter from the list of documents
  - i. Confirm that the ME begin date matches MMIS. If the ME begin date does not match, fix the ME begin date to match MMIS
  - ii. Check the address to make sure it matches MMIS. If it does not, change it to match MMIS
- iii. Once the letter matches the ME effective date in MMIS, click the 'Yes' button in the dialog box

### Forms/Reports:

N/A

### **RFP References:**

N/A

### Interfaces:

OnBase MMIS IMPA

### Attachments:

N/A